## First things first, what is OWA?

Outlook Web App (OWA) is a web based email client that lets you use a compatible Web browser to access your Office 365 mailbox from any computer that has an Internet connection. OWA can be used to read and send e-mail messages, organize contacts, create tasks, and manage your calendar. It does not require you to configure complex client software and you don't even need Microsoft Office on the computer.

# Access OWA from your district-provided pc from a school/district building-

**1.** Launch Internet browser(*Note- Internet Explorer 9 does not contain spell check, Chrome browser is not currently supported from district networks*) and access the following link:

SJCSD Office 365 OWA Link - https://www.outlook.com/owa/stjohns.k12.fl.us

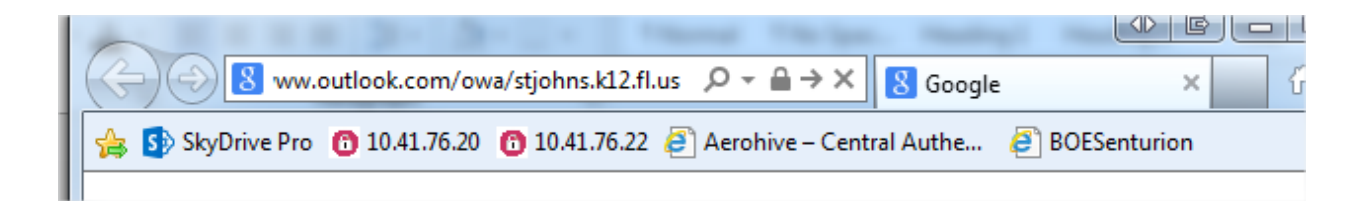

**2.** You will be automatically logged in to OWA using your STJOHNS credentials (e number) in the background. The "Outlook Web App loading" (figure 1) screen will display briefly before you are taken to your OWA Mailbox (figure 2).

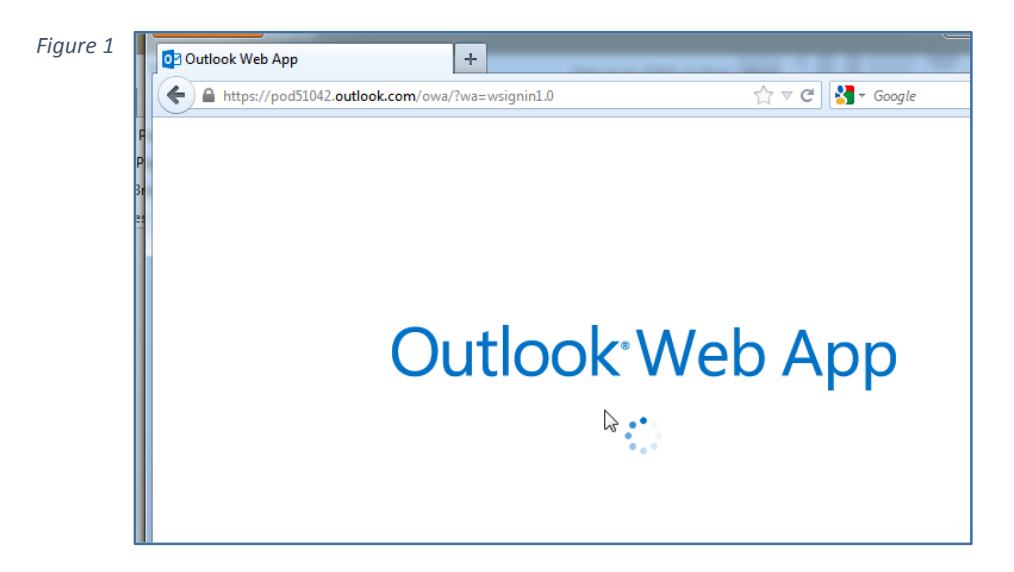

#### Information Technology

Figure 2

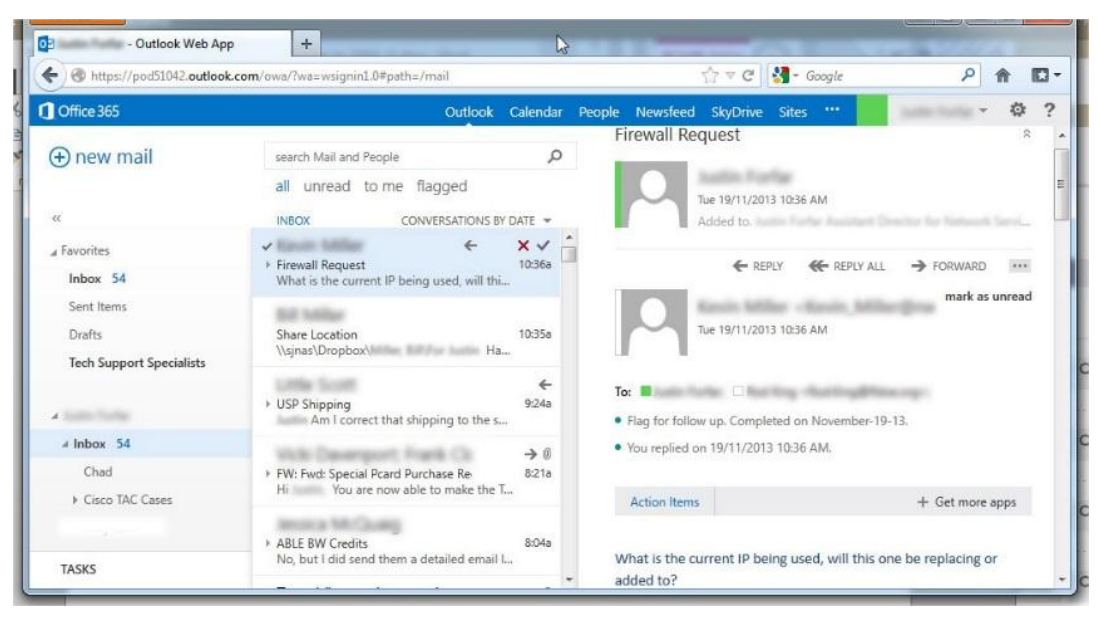

### Access OWA from home or another non-school/district building-

**1.** Launch Internet browser (*Note- Internet Explorer 9 does not contain spell check, Chrome browser is not currently supported from district networks*) and access the following link:

SJCSD Office 365 OWA Link - https://www.outlook.com/owa/stjohns.k12.fl.us

| I |                                                                                                    | العار |
|---|----------------------------------------------------------------------------------------------------|-------|
| l | $(\bigcirc \bigcirc \boxed{\$} ww.outlook.com/owa/stjohns.k12.fl.us  $$ $$ $$ $$ $$ $$ $$ $$ $$ $$ $$ $$ $$ | 6     |
| 1 | 👍 🚯 SkyDrive Pro 👩 10.41.76.20 👩 10.41.76.22 🥭 Aerohive – Central Authe 🤌 BOESenturion                      |       |
| I |                                                                                                    |       |

**3.** A sign-in page will display. Enter your STJOHNS credentials (e number and password) and click "Sign In"

| Sign In                                           |
|---------------------------------------------------|
| STJOHNS.K12.FL.US                                 |
| Type your user name and password.                 |
| User name:  Example: Domain\username    Password: |
| Sign In                                           |
|                                                   |
|                                                   |

**4.** After clicking "Sign In", a sign-in progress screen (*figure 3*) will display briefly before taking you to your "Mailbox" (*figure 2*). You are now logged into OWA. You are now signed in to OWA.

Figure 3

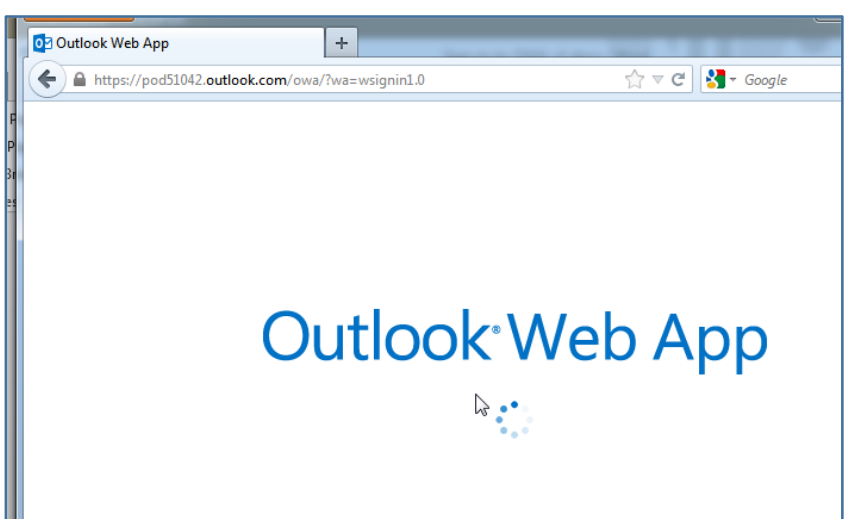

#### Figure 4

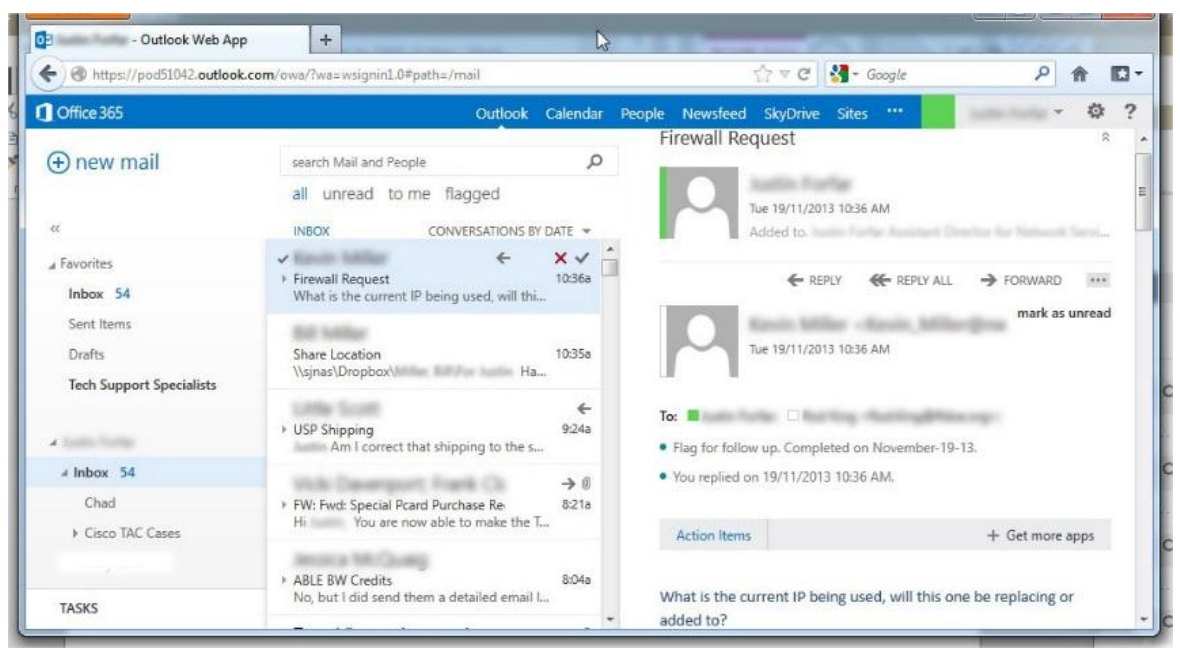

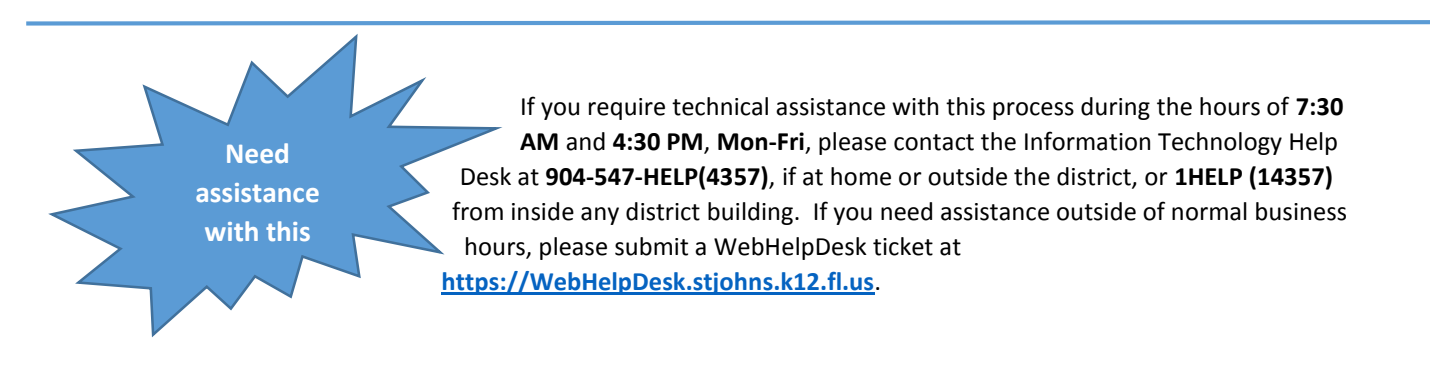